## <u>การใช้รหัสคิวอาร์ (QR Code) สำหรับดาวน์โหลด</u> เอกสารประกอบการประชุมสามัญผู้ถือหุ้นประจำปี 2565

ตลาดหลักทรัพย์แห่งประเทศไทย โดยบริษัทศูนย์รับฝากหลักทรัพย์ (ประเทศไทย) จำกัด ในฐานะนายทะเบียน หลักทรัพย์ได้พัฒนาระบบเพื่อให้บริษัทจดทะเบียนในตลาดหลักทรัพย์ฯ ส่งหนังสือนัดประชุมผู้ถือหุ้น รายงานประจำปี และรายงานการพัฒนาที่ยั่งยืนในรูปแบบอิเล็กทรอนิกส์ผ่านรหัสคิวอาร์ (QR Code) ให้ผู้ถือหุ้นสามารถเรียกดูข้อมูลได้ อย่างสะดวกและรวดเร็ว

ผู้ถือหุ้นสามารถดาวน์โหลดหนังสือนัดประชุมสามัญผู้ถือหุ้นประจำปี 2565 รายงานประจำปี 2564 (แบบ 56-1 One Report) และรายงานการพัฒนาที่ยั่งยืนประจำปี 2564 ผ่าน QR Code ตามขั้นตอนต่อไปนี้

## สำหรับระบบ iOS (iOS 11 ขึ้นไป)

- 1. เปิดกล้อง (Camera) บนมือถือ
- 2. สแกน (หันกล้องถ่ายรูปบนมือถือส่องไป) ที่ QR Code
- หน้าจอจะมีข้อความ (Notification) ขึ้นมาด้านบน ให้กดที่ข้อความนั้น เพื่อดูหนังสือนัดประชุมสามัญผู้ถือหุ้น ประจำปี 2565 รายงานประจำปี 2564 (แบบ 56-1 One Report) และรายงานการพัฒนาที่ยั่งยืนประจำปี 2564
- <u>หมายเหตุ</u>: กรณีที่ไม่มีข้อความ (Notification) บนมือถือ ผู้ถือหุ้นสามารถสแกน QR Code จากแอปพลิเคชัน (Application) อื่น ๆ เช่น QR CODE READER, Facebook หรือ Line เป็นต้น

## สำหรับระบบ Android

 เปิดแอปพลิเคชัน QR CODE READER, Facebook หรือ Line <u>ขั้นตอนการสแกน QR Code ผ่าน Line</u>

→ เข้าไปใน Line แล้วเลือก add friend (เพิ่มเพื่อน) → เลือก QR Code → สแกน QR Code

 สแกน QR Code เพื่อดูหนังสือนัดประชุมสามัญผู้ถือหุ้นประจำปี 2565 รายงานประจำปี 2564 (แบบ 56-1 One Report) และรายงานการพัฒนาที่ยั่งยืนประจำปี 2564

ในกรณีที่ผู้ถือหุ้นไม่สะดวกในการดาวน์โหลดเอกสารประกอบการประชุมสามัญผู้ถือหุ้นประจำปี 2565 โดยใช้ รหัสคิวอาร์ (QR Code) ท่านสามารถดาวน์โหลดเอกสารดังกล่าวได้จากเว็บไซต์ของบริษัทที่ www.scgpackaging.com อีกช่องทางหนึ่งด้วย หากมีข้อสงสัยโปรดติดต่อ:

- นางสาววรารี โต๊ะเงิน โทรศัพท์ 02-586-5382 หรือ
- นางสาวกาญจนาภรณ์ พ่วงสุวรรณ โทรศัพท์ 02-586-2855 หรือ
- นางสาวพิมพ์ชนก ณ พัทลุง โทรศัพท์ 02-586-3016